## 1) Системные требования

Microsoft Windows 7 или выше. Работа на Windows XP поддерживается, но не гарантируется.

Microsoft .Net Framework 4.0 или выше

2) Установка

|    | Viterminal Com Mapper - InstallShield Wizard         |                                                                                                    |  |  |  |  |  |
|----|------------------------------------------------------|----------------------------------------------------------------------------------------------------|--|--|--|--|--|
|    |                                                      | Подготовка к установке<br>Viterminal Com Mapper Идет подготовка к запуску мастера<br>InstallShield Wizard, выполняющего установку программы.<br>Ждите.<br>Извлечение: Viterminal Com Mapper.msi |  |  |  |  |  |
| a. |                                                      | Отмена                                                                                                    |  |  |  |  |  |
|    | 🚽 Viterminal Com Mapper - InstallShield Wizard 🛛 🗙 🗙 |                                                                                                    |  |  |  |  |  |
|    |                                                      | Вас приветствует программа InstallShield<br>Wizard для Viterminal Com Mapper                                                                                                    |  |  |  |  |  |
| h  |                                                      | < <u>Н</u> азад Далее > Отмена                                                                                                    |  |  |  |  |  |

| 😸 Viterminal Com Mapper - InstallShield Wizard                                                                                                    | ×                       |
|----------------------------------------------------------------------------------------------------|-------------------------|
| Лицензионное соглашение                                                                                                    | 4                       |
| Пожалуйста, внимательно прочтите следующее лицензионное<br>соглашение.                                                                                                    |                         |
| ЭТО СОГЛАШЕНИЕ - ЮРИДИЧЕСКИЙ ДОКУМЕНТ. ПРОЧИТАЙТ<br>ВНИМАТЕЛЬНО ПЕРЕД ЗАВЕРШЕНИЕМ РЕГИСТРАЦИОННОГО<br>ПРОЦЕССА. ОН СОДЕРЖИТ ГАРАНТИЙНЫЕ ОБЯЗАТЕЛЬСТВА И<br>ИНФОРМАЦИЮ О ПРАВОВОЙ ОТВЕТСТВЕННОСТИ. ЗАГРУЖАЯ,<br>УСТАНАВЛИВАЯ И ИСПОЛЬЗУЯ ПРОГРАММНОЕ ОБЕСПЕЧЕНИЕ<br>ПОДТВЕРЖДАЕТЕ ПРИНЯТИЕ ПРОГРАММЫ И СОГЛАШАЕТЕСЬ<br>УСЛОВИЯМИ ЭТОГО СОГЛАШЕНИЯ.<br>1. Определения | Е ^<br>,<br>, ВЫ<br>С ↓ |
| О Я не принимаю условия лицензионного соглашения                                                                                                    |                         |
| InstallShield                                                                                                    |                         |
| < <u>Н</u> азад Далее >                                                                                                    | Отмена                  |
|                                                                                                    |                         |
| 👹 Viterminal Com Mapper - InstallShield Wizard                                                                                                    | ×                       |
| Viterminal Com Mapper - InstallShield Wizard<br>Папка назначения<br>Нажмите кнопку "Далее", чтобы установить в эту папку. Нажмите кнопк<br>"Изменить", чтобы выполнить установку в другую папку.                                                                                                    | x<br>y                  |
| Viterminal Com Mapper - InstallShield Wizard         Папка назначения         Нажмите кнопку "Далее", чтобы установить в эту папку. Нажмите кнопк         "Изменить", чтобы выполнить установку в другую папку.         Установка Viterminal Com Mapper в:         С: \Program Files\Viterminal Com Mapper\                                                         | х<br>у <u>(</u> зменить |
| Viterminal Com Mapper - InstallShield Wizard         Папка назначения         Нажмите кнопку "Далее", чтобы установить в эту папку. Нажмите кнопк<br>"Изменить", чтобы выполнить установку в другую папку.         Установка Viterminal Com Mapper в:<br>С:\Program Files\Viterminal Com Mapper\                                                                    | у                       |

c.

|    | 😸 Viterminal Com Mapper - InstallShield Wizard 🛛 🗙 🗙                                                                                                    |  |  |  |  |
|----|----------------------------------------------------------------------------------------------------|--|--|--|--|
|    | Готова к установке программы                                                                                                    |  |  |  |  |
|    | Программа готова к началу установки.                                                                                                    |  |  |  |  |
|    | Чтобы просмотреть или изменить параметры установки, нажмите кнопку "Назад".<br>Нажмите кнопку "Отмена" для выхода из программы.<br>Текущие установки:<br>Вид установки:<br>Обычная<br>Папка назначения:<br>C:\Program Files\Viterminal Com Mapper\<br>Сведения о пользователе:<br>Имя: mihey8800@qmail.com<br>Организация: |  |  |  |  |
| 4  | Instalishield                                                                                                    |  |  |  |  |
| u. | ₿ Viterminal Com Mapper - InstallShield Wizard ×                                                                                                    |  |  |  |  |
|    | Программа InstallShield Wizard завершена<br>Программа InstallShield Wizard успешно установила<br>Viterminal Com Mapper. Нажмите кнопку "Готово" для<br>выхода из программы.                                                                                                    |  |  |  |  |
|    | Запустить программу                                                                                                    |  |  |  |  |
|    | Показать журнал установщика Windows                                                                                                    |  |  |  |  |
| e. | < <u>Н</u> азад <u>Готово</u> Отмена                                                                                                    |  |  |  |  |

- 3) Добавление лицензии на сервер
  - a. Перейдите в папку C:\Program Files\Viterminal Com Mapper
  - b. Скопируйте ключ в эту папку
  - с. Перезапустите службу Viterminal Com Mapper или перезагрузите компьютер
  - d. Перейдите в папку C:\Program Files\Viterminal Com Mapper\Logs
  - e. Откройте Log файл за текущее число

f. Если вы все сделали верно вы увидите информацию о вашей лицензии в логе

| 📃 Log 2016.09.01.txt - Notepad —                                                                                                    | Х    |
|----------------------------------------------------------------------------------------------------|------|
| File Edit Fgrmat View Help                                                                                                    |      |
| 2016-09-01 13:37:07,918 [7] INFO ls.Service.Service [(null)] - Install Security Certificate                                                             |      |
| 2016-09-01 13:37:07,919 [7] INFO ls.Service.Service [(null)] - Certificate Security installed already                                                   |      |
| 2016-09-01 13:37:07,919 [7] INFO ls.Service.Service [(null)] - Install Lait Soft Certificate                                                            |      |
| 2016-09-01 13:37:07,920 [7] INFO ls.Service.Service [(null)] - Certificate Lait Soft installed already                                                  |      |
| 2016-09-01 13:37:08,129 [7] DEBUG ComMapperService.ModuleInitializer [(null)] - is 64 bit: True, loading: [1s.Service], [C:\Program Files\Viterminal Co | om   |
| 2016-09-01 13:37:08,141 [7] DEBUG ComMapperService.ModuleInitializer [(null)] - is 64 bit: True, loading: [1s.Service], [C:\Program Files\Viterminal Co | om   |
| 2016-09-01 13:37:08,594 [7] INFO ls.Service.Service [(null)] - C:\Program Files\Viterminal Com Mapper\ViTerminal XP pro ManagerKeygen20190123333 1s 0r  | c. s |
| 2016-09-01 13:37:08,595 [7] INFO ls.Service.License [(null)] - Start Validating License EC297B68-FE84-806C-063D-3B121665F97D                            |      |
| 2016-09-01 13:37:08,610 [7] INFO ls.Service.License [(null)] - Getting Computer Id                                                                      |      |
| 2016-09-01 13:37:08,638 [7] INFO ls.Service.License [(null)] - Start Posting License Data to server https://viterminal.ru/vilicensessrvweb/ Data: XMI   | =+   |
| 2016-09-01 13:37:09,263 [7] INFO ls.Service.License [(null)] - License Successfull Validated EC297868-FE84-806C-063D-38121665F97D                       |      |
| 2016-09-01 13:37:09,264 [7] INFO ls.Service.Service [(null)] - 1 Licenses loaded. 3 Com Mapper Connections detected                                     |      |
| 2016-09-01 13:37:09,264 [7] INFO ls.Service.Service [(null)] - Started                                                                                  |      |
| 2016-09-01 13:39:49,428 [8] INFO ls.Service.Service [(null)] - Stopped                                                                                  |      |
| 2016-09-01 13:39:51,526 [1] INFO ComMapperService.ModuleInitializer [(null)] - Initialize                                                               |      |
| 2016-09-01 13:39:51,616 [1] DEBUG ComMapperService.ModuleInitializer [(null)] - is 64 bit: True, loading: [ls.Service, Version=1.0.0.0, Culture=neutral | 1,   |
| 2016-09-01 13:39:51,667 [1] INFO ComMapperService.Program [(null)] - Start service                                                                      |      |
| 2016-09-01 13:39:51,680 [7] INFO ls.Service.Service [(null)] - Install Security Certificate                                                             |      |
| 2016-09-01 13:39:51,681 [7] INFO ls.Service.Service [(null)] - Certificate Security installed already                                                   |      |
| 2016-09-01 13:39:51,682 [7] INFO ls.Service.Service [(null)] - Install Lait Soft Certificate                                                            |      |
| 2016-09-01 13:39:51,683 [7] INFO ls.Service.Service [(null)] - Certificate Lait Soft installed already                                                  |      |
| 2016-09-01 13:39:51,697 [7] DEBUG ComMapperService.ModuleInitializer [(null)] - is 64 bit: True, loading: [ls.Service], [C:\Program Files\Viterminal Co | om   |
| 2016-09-01 13:39:51,708 [7] DEBUG ComMapperService.ModuleInitializer [(null)] - is 64 bit: True, loading: [ls.Service], [C:\Program Files\Viterminal Co | om   |
| 2016-09-01 13:39:51,815 [7] INFO ls.Service.Service [(null)] - C:\Program Files\Viterminal Com Mapper\key_20161001 (1).sereaded                         |      |
| 2016-09-01 13:39:51,859 [7] INFO ls.Service.Service [(null)] - C:\Program Files\Viterminal Com Mapper\ViTerminal_XP_pro_ManagerKeygen20190123333_1s_00  |      |
| 2016-09-01 13:39:51,860 [7] INFO ls.Service.License [(null)] - Detected Demo License 20160831-F4A8-4E3D-9B38-9F803A073C987571                           |      |
| 2016-09-01 13:39:51,860 [7] INFO ls.Service.License [(null)] - Start Validating License EC297B68-FE84-806C-063D-3B121665F97D                            |      |
| 2016-09-01 13:39:51,862 [7] INFO ls.Service.License [(null)] - Getting Computer Id                                                                      |      |
| 2016-09-01 13:39:51,870 [7] INFO ls.Service.License [(null)] - Start Posting License Data to server https://viterminal.ru/vilicensessrvweb/ Data: XM    | -    |
| 2016-09-01 13:39:52,446 [7] INFO ls.Service.License [(null)] - License Successfull Validated EC297B68-FE84-806C-063D-3B121665F97D                       |      |
| 2016-09-01 13:39:52,446 [7] INFO ls.Service.Service [(null)] - 2 Licenses loaded. 3 Com Mapper Connections detected                                     |      |
| 2016-09-01 13:39:52,446 [7] INFO ls.Service.Service [(null)] - Started                                                                                  |      |
|                                                                                                    |      |
|                                                                                                    |      |
|                                                                                                    | >    |

ВНИМАНИЕ! Использование одного ключа на нескольких компьютерах запрещено! В случае такого нарушения, лицензия будет автоматически заблокирована!

## 4) Подключение

а. Введите адрес сервера и данные учетной записи

| Viterminal Com   | ×               |
|------------------|-----------------|
| ViTerminal X     | P ver. 1.16.9.1 |
| Параметры входа  |                 |
| Ір адрес сервера | 127.0.0.1       |
| Имя пользователя | Администратор   |
| Пароль           | •               |
| Подключи         | ть Выход Помощь |

b. Если пользователь входит в группу «Администраторы» на сервере, то вы увидите развернутый интерфейс с возможностью администрирования портов

| 🚋 Viterminal Com                  |                | -  | -            | ×      |
|-----------------------------------|----------------|----|--------------|--------|
| <ul> <li>Администратор</li> </ul> | Порты          |    |              |        |
| Пользователь                      | Порт клиента   |    | Порт сервера |        |
| Администратор 🗸                   | COM1           |    | COM2         | $\sim$ |
|                                   |                |    | COM3         |        |
|                                   | <>             |    | COM4         |        |
|                                   |                |    | COM5         |        |
|                                   |                | <> | COM6         |        |
|                                   |                |    | COM7         |        |
|                                   |                |    | COM8         |        |
|                                   |                |    | COM9         |        |
|                                   |                |    | COM10        |        |
|                                   |                |    | COM11        | $\sim$ |
|                                   | ✓ Реальные/Все |    | Свободные    | e/Bce  |

с. Создайте нужную вам пару портов. Для выбранного пользователя. Например, если вы хотите, чтобы физический порт клиента (COM1) был доступен на сервера под именем (COM2), выберете порт COM1 в поле «Порт клиента» и COM2 в поле «Порт сервера». Нажмите кнопку объединения <-->.

| 🚋 Viterminal Com |              | _  | _                                                                                      | Х       |
|------------------|--------------|----|----------------------------------------------------------------------------------------|---------|
| • Администратор  | Порты        |    |                                                                                        |         |
| Пользователь     | Порт клиента |    | Порт серв                                                                              | epa     |
| Администратор У  | СОМ1         | <> | СОМ2<br>СОМ3<br>СОМ4<br>СОМ5<br>СОМ6<br>СОМ7<br>СОМ7<br>СОМ8<br>СОМ9<br>СОМ10<br>СОМ11 | ные/Все |

d. В клиенте будет отображена запись об объединении

| 🛓 Viterminal Com                  |                   |    | _            | ×      |
|-----------------------------------|-------------------|----|--------------|--------|
| <ul> <li>Администратор</li> </ul> | Порты             | 1  | 1            | 1 Ac   |
| Пользователь                      | Порт клиента      |    | Порт сервера | а      |
| Администратор 🗸                   | COM1 <> COM2      |    | COM3         | $\sim$ |
|                                   | COM2              |    | COM4         |        |
|                                   |                   |    | COM5         |        |
|                                   |                   |    | COM6<br>COM7 |        |
|                                   |                   | <> |              |        |
|                                   |                   |    | COM8         |        |
|                                   |                   |    | COM9         |        |
|                                   |                   |    | COM10        |        |
|                                   |                   |    | COM11        |        |
|                                   | $\langle \rangle$ | ]  | COM12        | $\sim$ |
|                                   | ✓ Реальные/Все    |    | ✓ Свободны   | e/Bce  |

- е. На сервер будет создана пара виртуальных портов СNCA2 и СОМ2
- f. Ваши программы на сервере дролжны работать с портом COM2 на скорости 9600 не зависимо от настроек порта на клиенте.
- g. Перейдите на вкладку «Порты», где должен бы появиться связанный порт клиента. Если порт не связан с серверным, то он не будет отображен в списке.

| 🚋 Viterminal Com  |       |    | —       |    | ×   |
|-------------------|-------|----|---------|----|-----|
| • Администратор   | Порты | 20 |         |    | 100 |
| 11000             |       |    |         |    | ;   |
| [ <b>∠</b> ] COM1 |       |    |         |    |     |
|                   |       |    |         |    |     |
|                   |       |    |         |    |     |
|                   |       |    |         |    |     |
|                   |       |    |         |    |     |
|                   |       |    |         |    |     |
|                   |       |    |         |    |     |
|                   |       |    |         |    |     |
|                   |       |    |         |    |     |
| - NG)             |       |    |         |    | 20  |
| Проброс           | ить   |    | Отключи | ть |     |
|                   |       |    | -       |    |     |

- h. Нажмите кнопку «Пробросить» и сверните программу.
- i. Можете начинать работу с портом на сервере. Программа доступна в области уведомлений Windows.